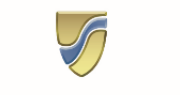

SPP Institución de Seguros S.A. de C.V.

## ¿Cómo elegir a SPP como mi aseguradora en RUV para el Seguro de Calidad?

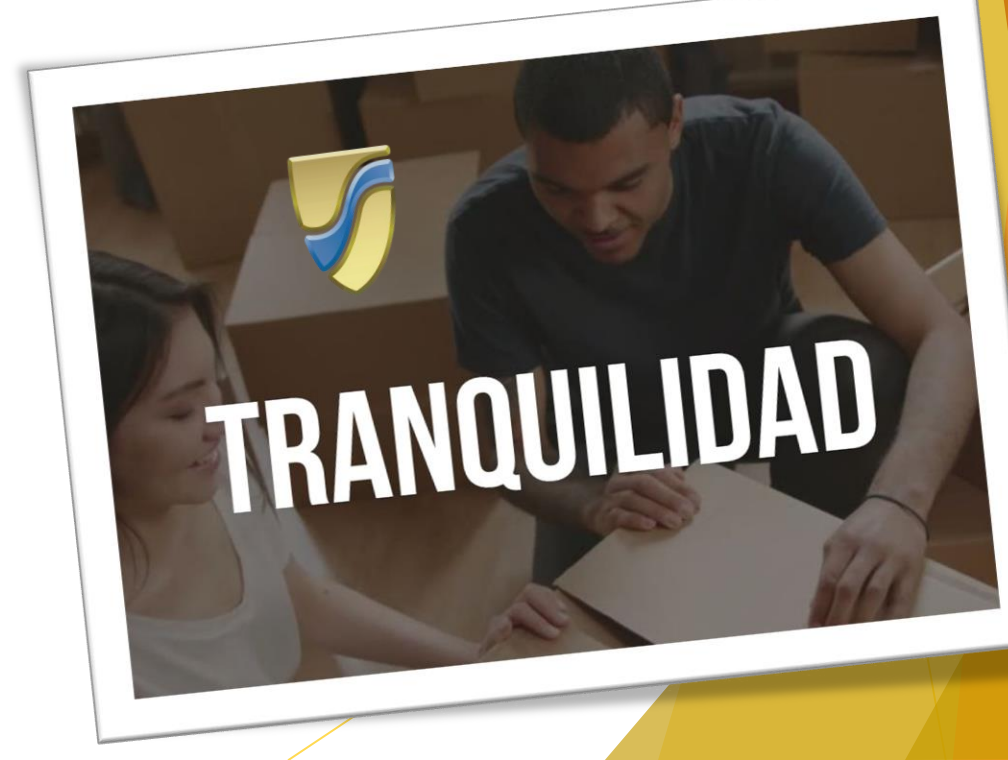

## Ingresa al RUV

> Ingresa al portal del RUV con tu usuario y contraseña:

http://externo.ruv.org.mx/Authenticate/Login

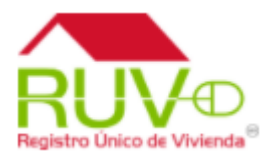

SPP Institución de Seguros S.A. de C.V.

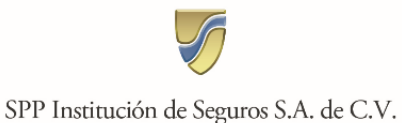

Desplázate a Gestión de Aseguradoras en la sección de Seguro de Calidad del menú.

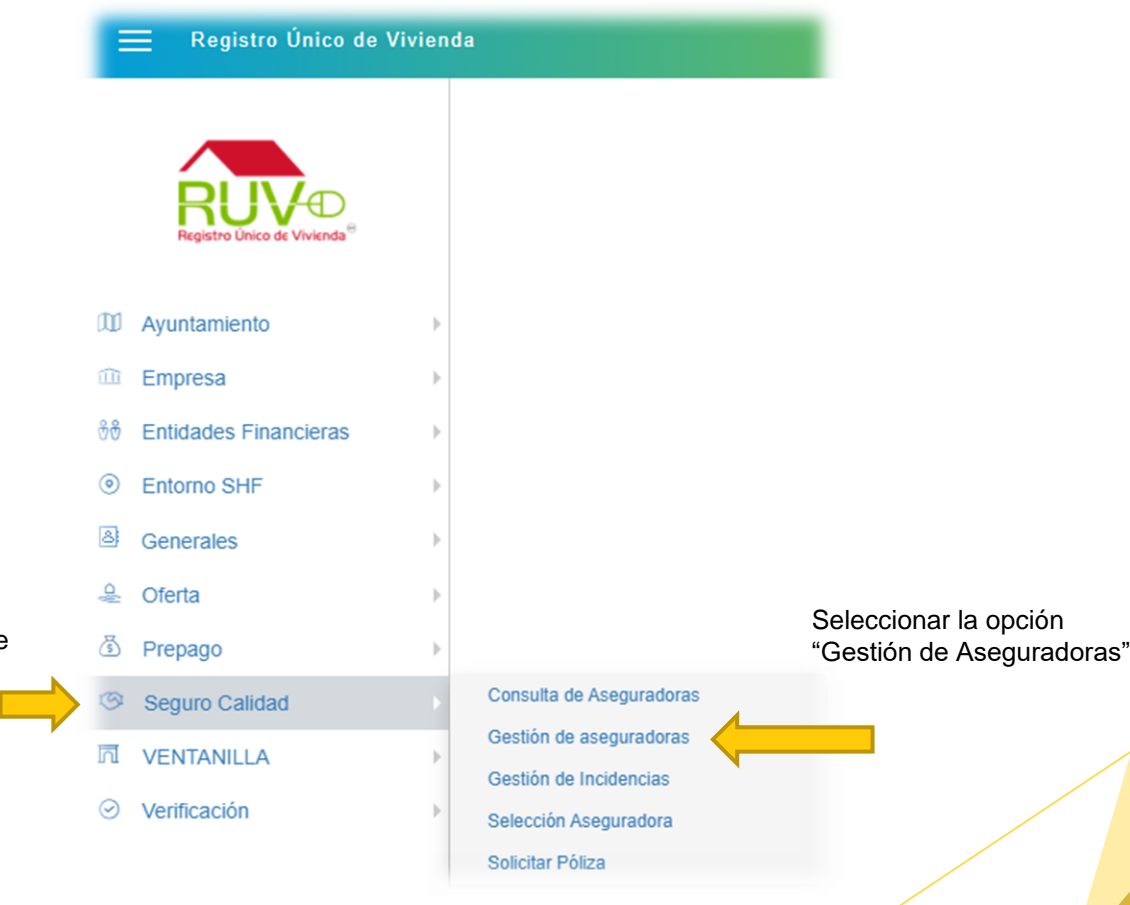

Posicionarse en la opción de "Seguro de Calidad" que se encuentra en su menú principal del Portal RUV.

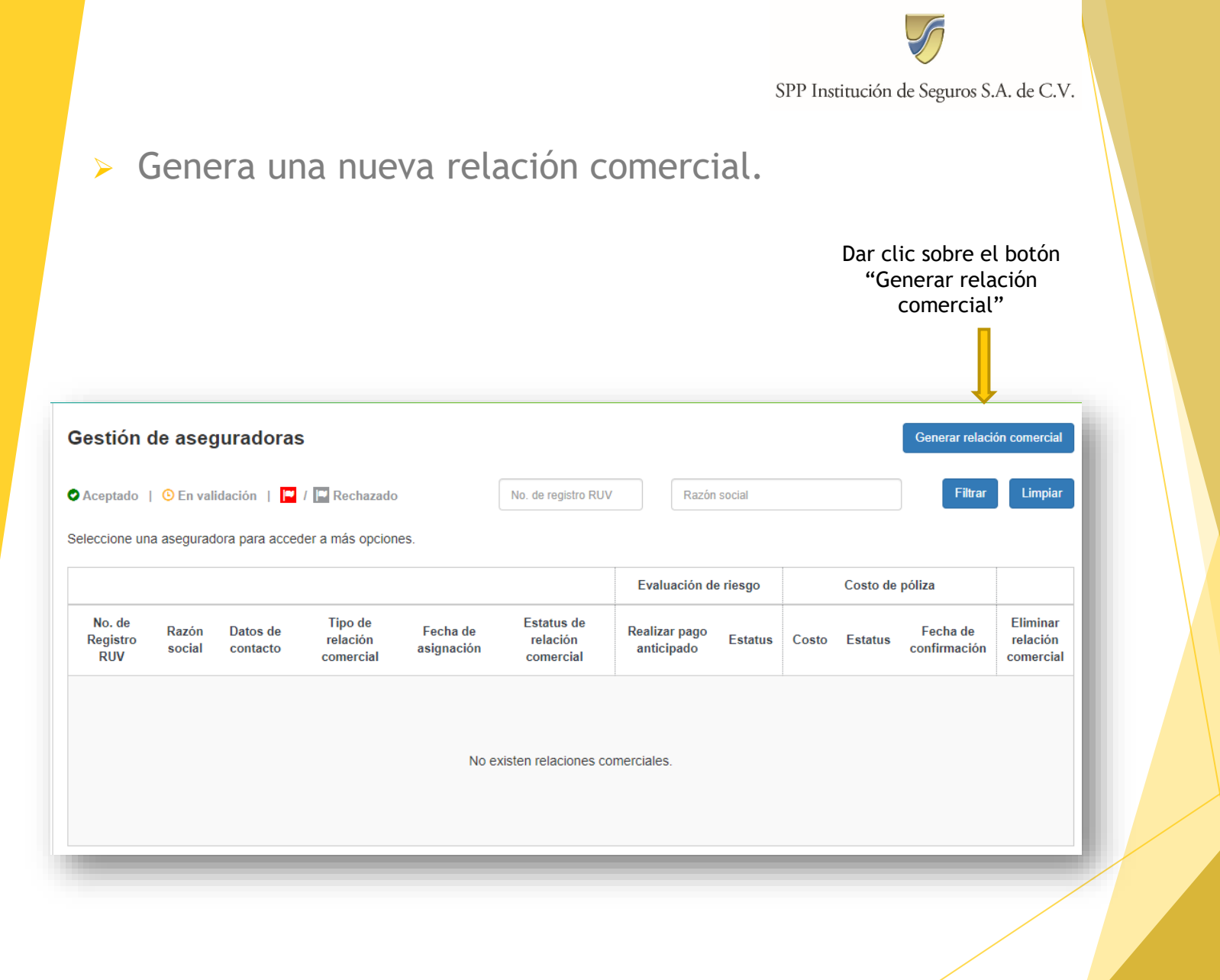

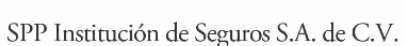

## Selecciona a SPP Institución de Seguros.

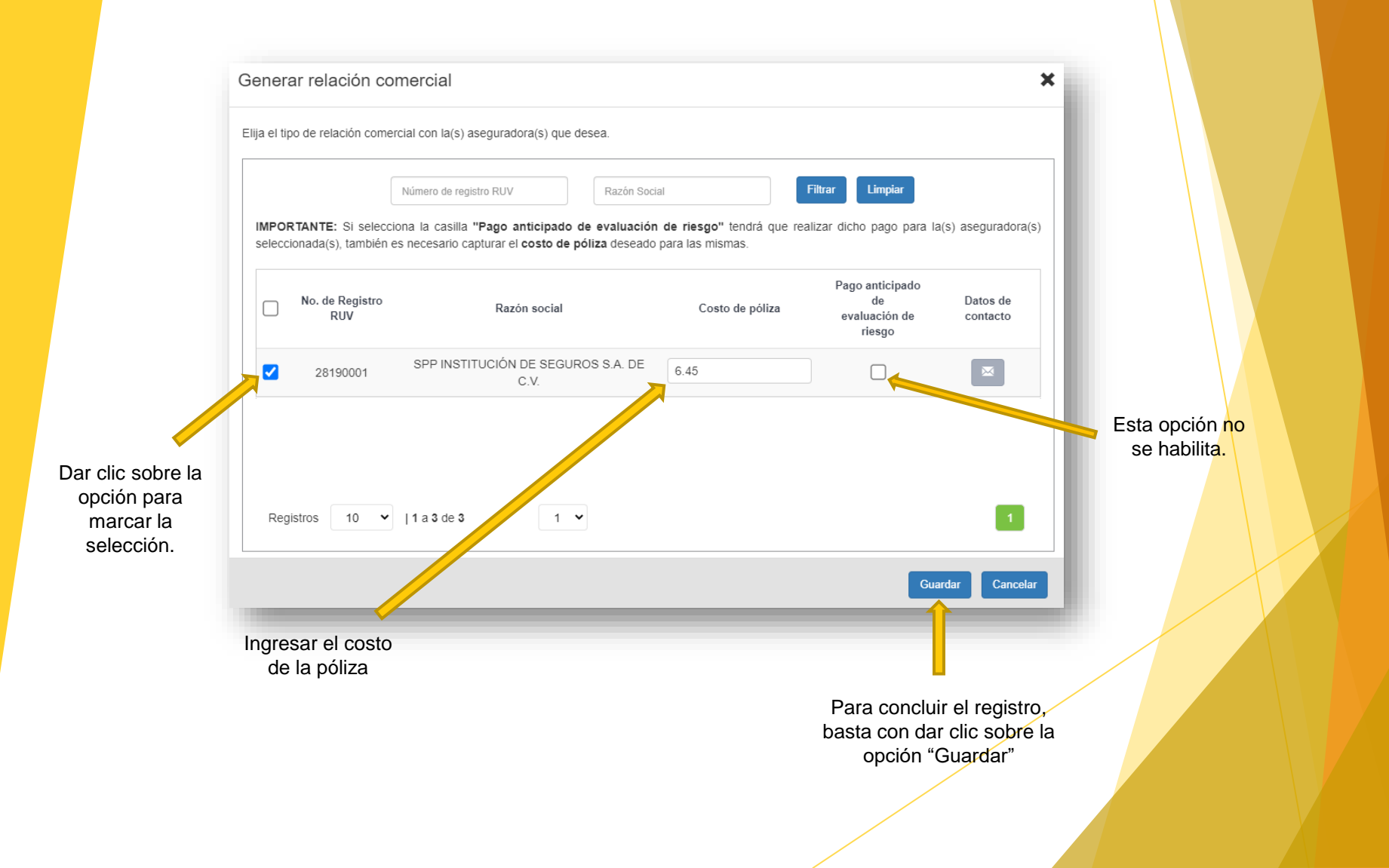

SPP Institución de Seguros S.A. de C.V.

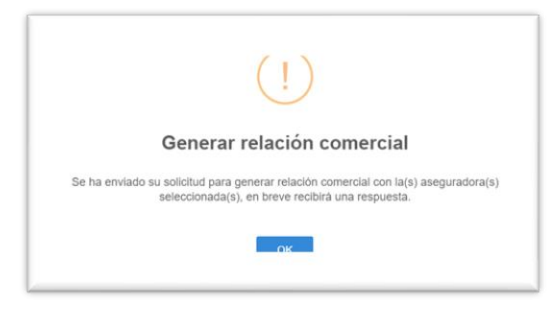

 Si los datos han sido ingresados de manera correcta, el aplicativo le confirmará su registro mediante el siguiente mensaje. Para dar por iniciada la relación comercial, será necesario que la aseguradora acepte dicha solicitud. Esta aceptación le será notificada vía correo electrónico.

 Con esto podremos comenzar una relación comercial en la plataforma y una vez aceptada podrás asignar a SPP tus siguientes OV's.

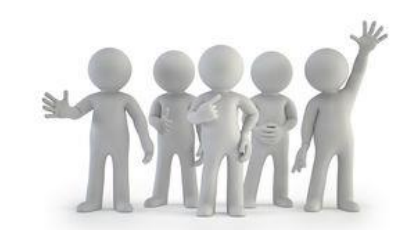

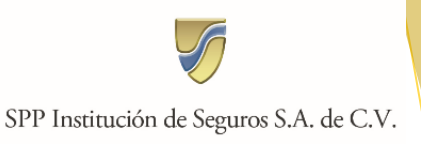

## Para mayor información referente al Seguro de Calidad y otros seguros de la Construcción, contáctanos:

al correo: altasruv@sppseguros.com.mx

...o comunícate con nosotros al teléfono: 5536009600

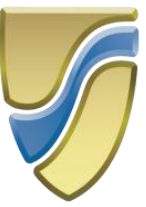

SPP Institución de Seguros S.A. de C.V.

https://www.sppseguros.com.mx/

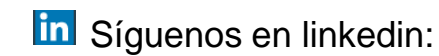

https://www.linkedin.com/company/spp-instituci%C3%B3n-de-segurossa-de-cv/